# 1 カレンダーテンプレートの登録とプリント方法

| 1.1 | テンプレートを登録する                                                                                                    |         |
|-----|----------------------------------------------------------------------------------------------------|---------|
|     | ユーザーユーティリティーを起動します。                                                                                             |         |
|     | 「 <i>1.</i> 「操作」画面で「オーナー」ボタンをクリックします。                                                                           |         |
|     | (例)「操作」画面                                                                                                    |         |
|     | びとつ前のオーダー情報:0007<br>プリント:25 インデックス:0<br>供給A:305(1) 供給音:127(1)<br>入力:Ready 出力:Ready                              | 5066848 |
|     | 「オーナー設定」画面が表示されます。                                                                                              |         |
|     | 「2.「メニュー」タブを押し、「ユーザー・ユーティリティー起動」ボタンをクリックし                                                                       | ます。     |
|     | (例)「オーナー設定」画面(「メニュー」タブを選択した場合)                                                                                  |         |
|     | オーナー設定[301]     メニュー オブション       戻る       構築進版     設定データ保存       メディア登録     設定データはみ込み       情報確認     OT チャンネル設定 |         |
|     | 00-R##325438定       カスタム設定         ユーザー・ユーティリティー起動       入力デバイス設定         プリントサイズ設定       プリントサイズ設定             | S070064 |
|     | <ul> <li>参考)</li> <li>・ プリント中のオーダーがあるときは、ユーザーユーティリティーを起動することができ、<br/>オーダーの処理が終わってから作業を行ってください。</li> </ul>       | ません。    |
|     | <sup>1</sup> 3.「ユーザーテンプレート」ボタンをクリックします。                                                                         | ا<br>را |
|     | (例)「メニュー」画面                                                                                                    |         |
|     |                                                                                                    |         |
|     | 「ユーザーテンプレート」画面が表示されます。                                                                                          | S077581 |

1

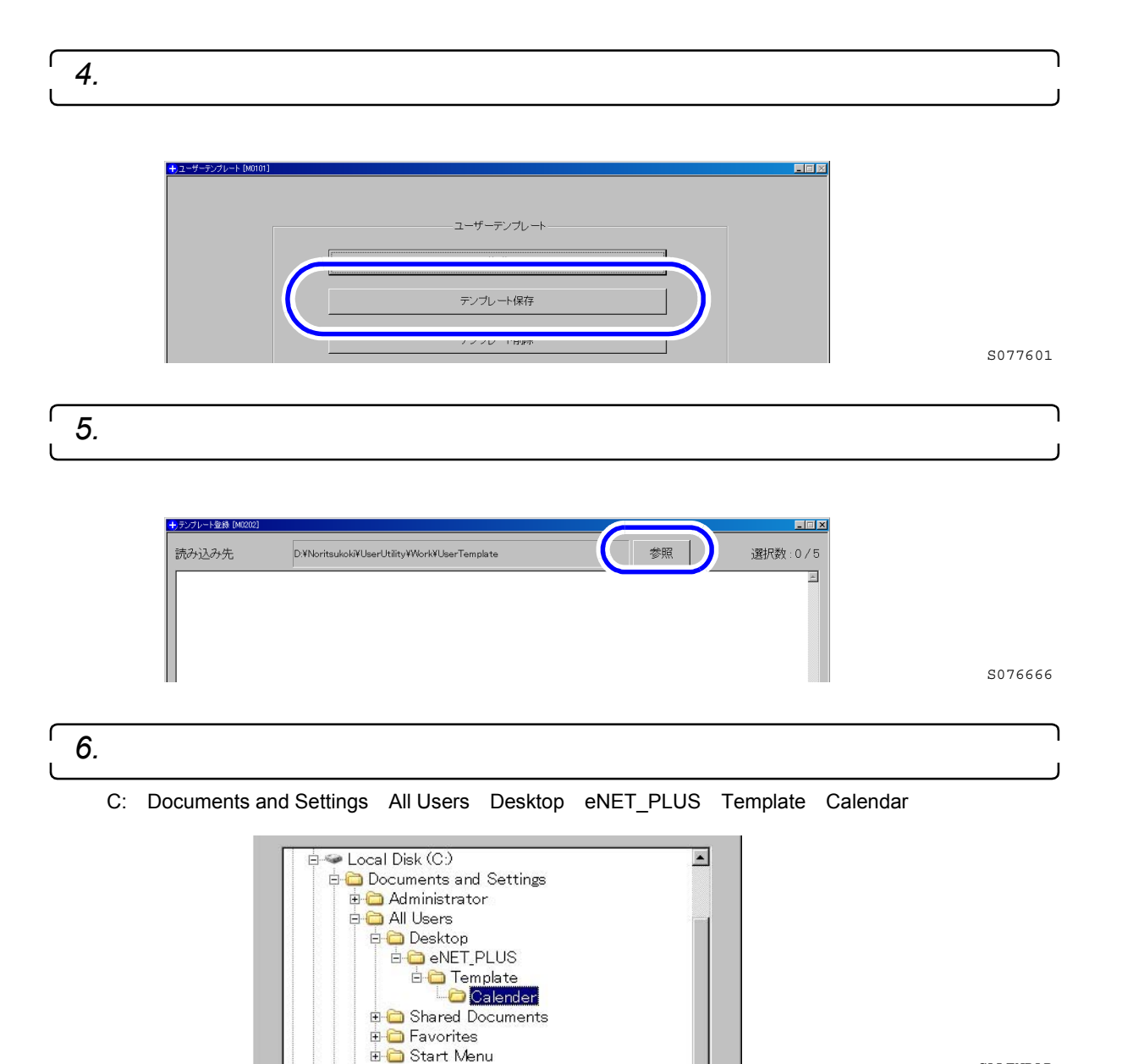

「テンプレート保存」画面が表示されます。

CALENDAR

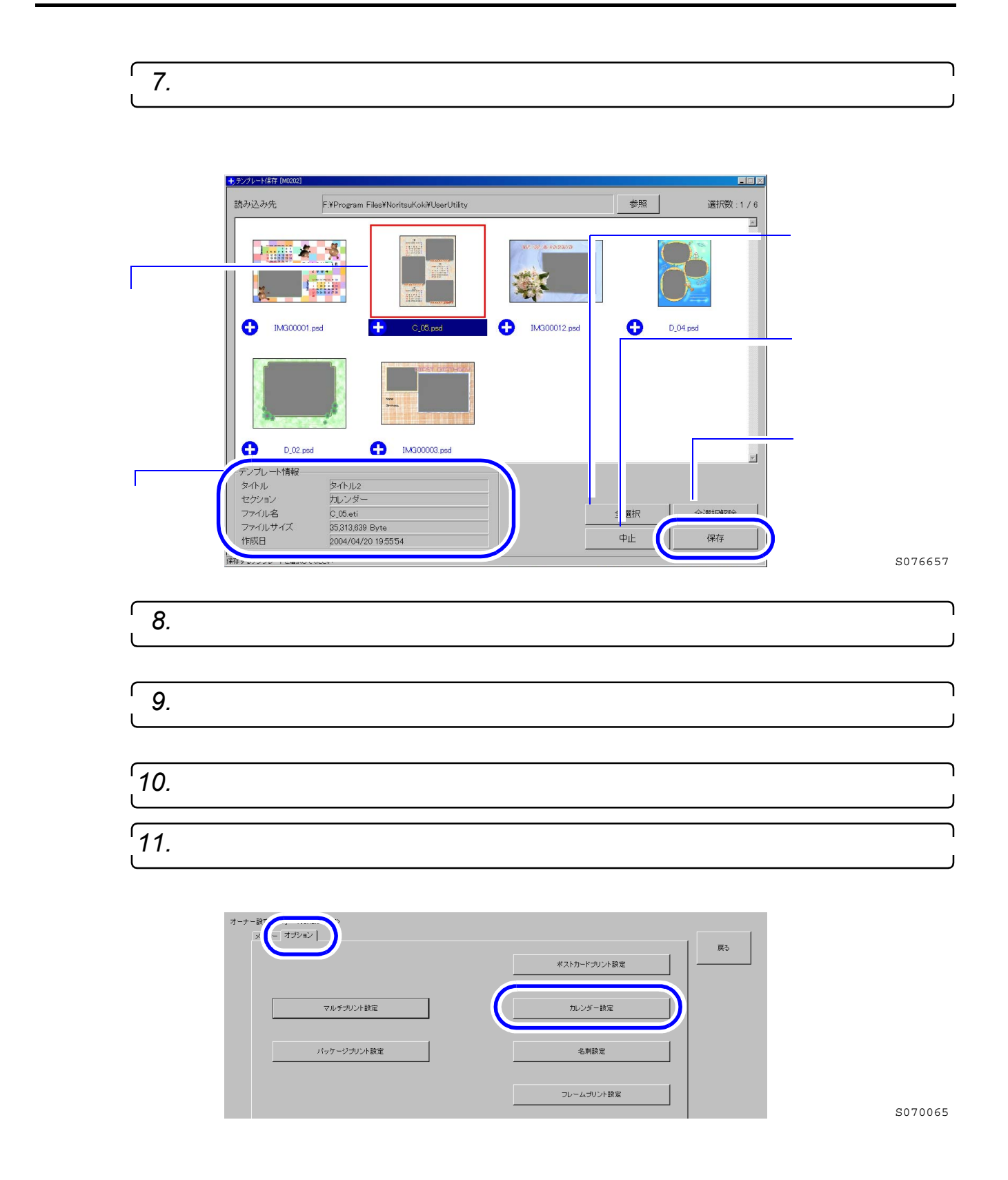

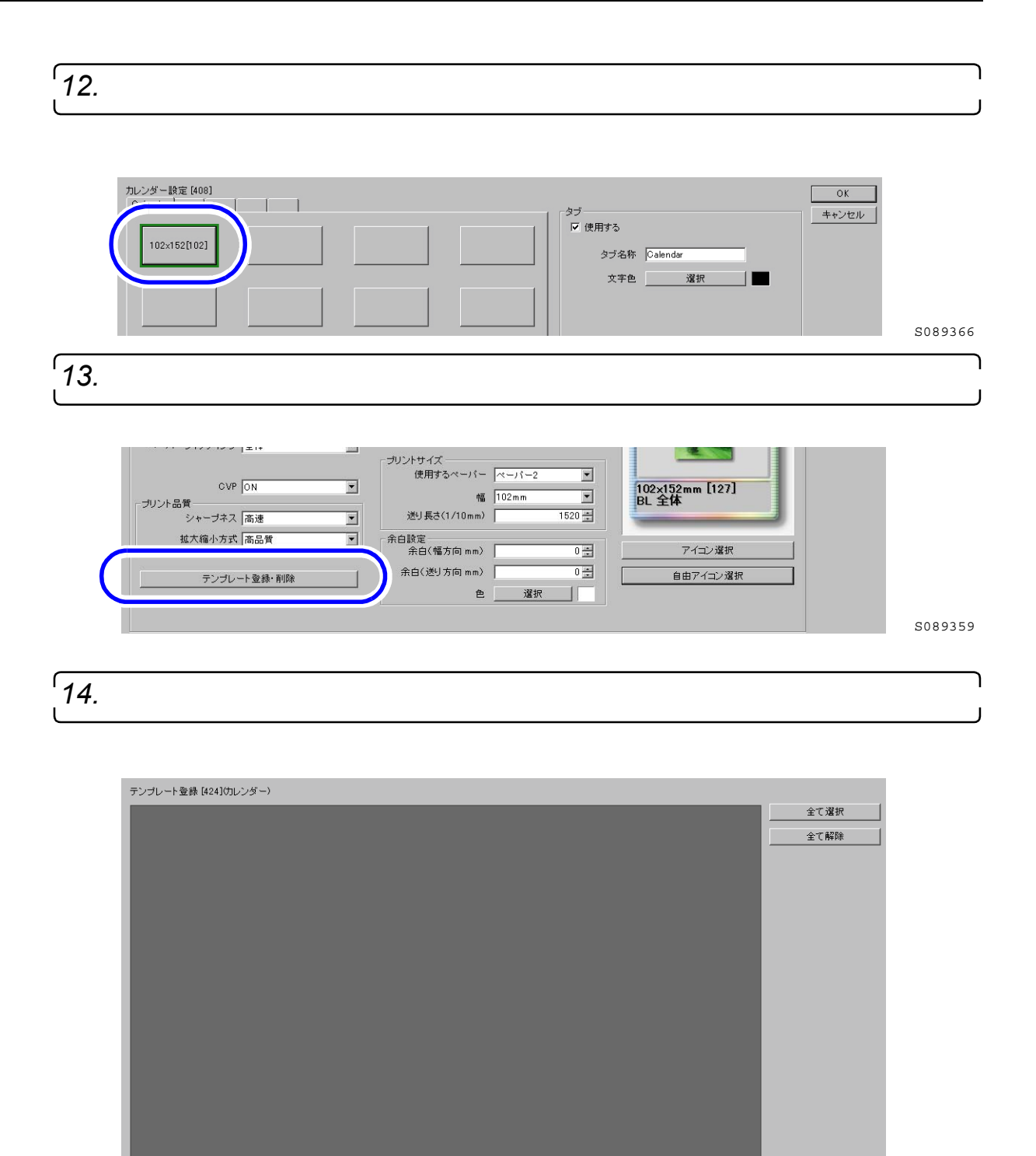

OK キャンセル

S089360

「付属テンプレート登録」画面が表示されます。

付属テンプレート登録

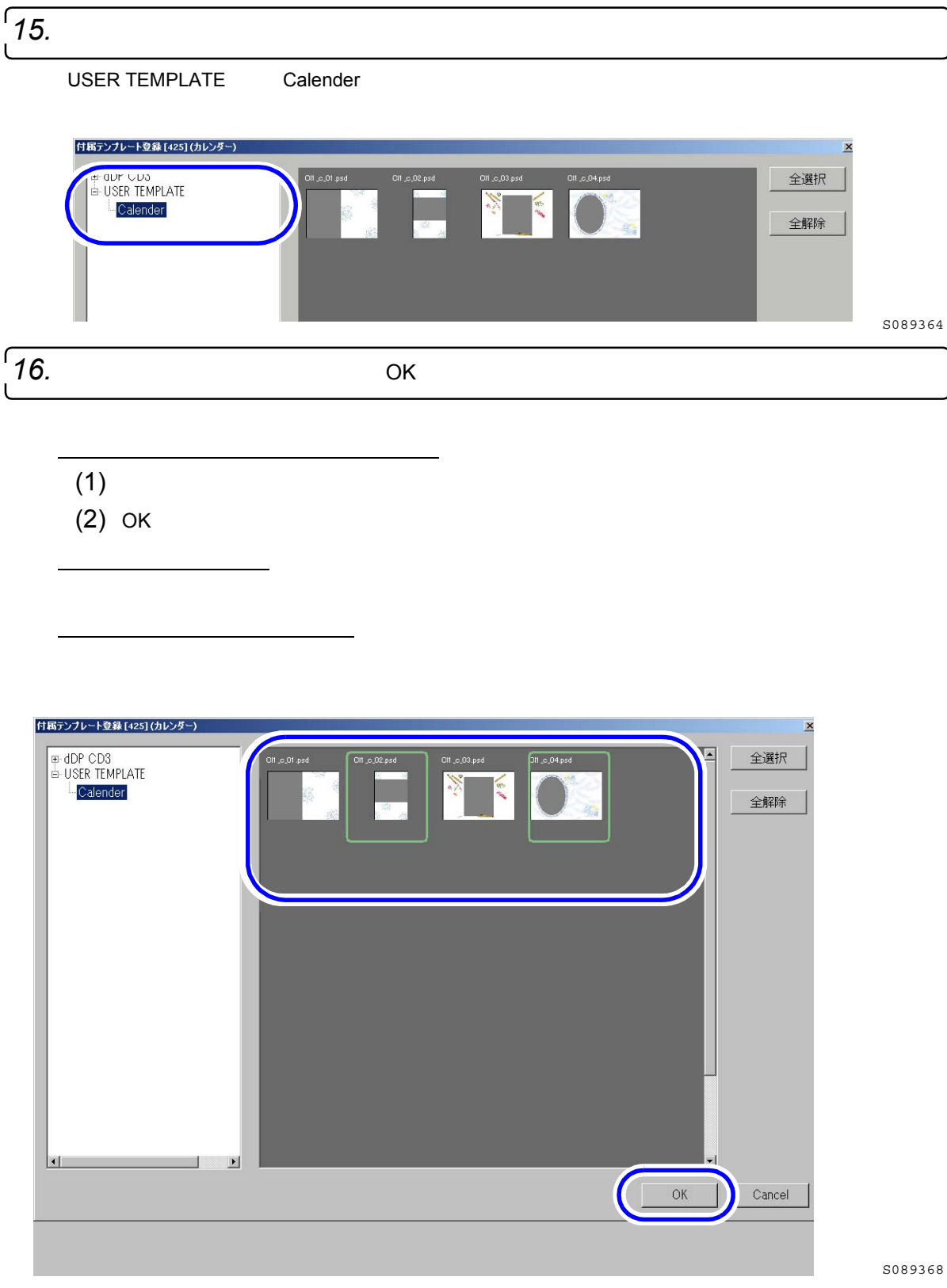

テンプレートが登録され、「テンプレート登録」画面に戻ります。

| (例)「テンプレート登録」画面                                                                                                  |
|----------------------------------------------------------------------------------------------------|
|                                                                                                    |
| 付属テンゴレート登録 テンゴレード削除 OK キャンセル                                                                                     |
| 5089365                                                                                                    |
| - <i>18.</i> 「OK」ボタンをクリックします。                                                                                    |
| (例)「カレンダー設定」画面                                                                                                   |
| カレンダー設定 [408]<br>Calender<br>102x152[102]<br>102x152[102]<br>S089366                                             |
| [19.「戻る」ボタンをクリックします。                                                                                             |
| (例)「オーナー設定」画面                                                                                                    |
| オーナー設定 [301]<br>メニュー オブション<br>ポストカードブリント設定<br>カレンダー設定                                                            |
| SOB9367<br>「操作」画面が表示されます。                                                                                        |
| 登録したテンプレートを削除するには                                                                                                |
|                                                                                                    |
| (2) 削除するテンプレートを選択します。<br>「全て選択」ボタンをクリックすると、表示されているテンプレートがすべて選択されます。<br>「全て解除」ボタンをクリックすると、選択しているテンプレートがすべて解除されます。 |
| (3)「テンプレート削除」ボタンをクリックします。<br>選択したテンプレートが削除されます。                                                                  |
| (4)「OK」ボタンをクリックします。                                                                                              |

1.2 プリントをする

本製品を使用して、各種記憶メディアから「カレンダー」を作成する流れと詳細手順について説明します。

なおプリントの方法は、「MPJP+6PJP」での処理について説明しています。その他のプリントの方法の設定については、取扱説明書(管理者編)「3.1.4 プリントの方法を変更する」を参照してください。

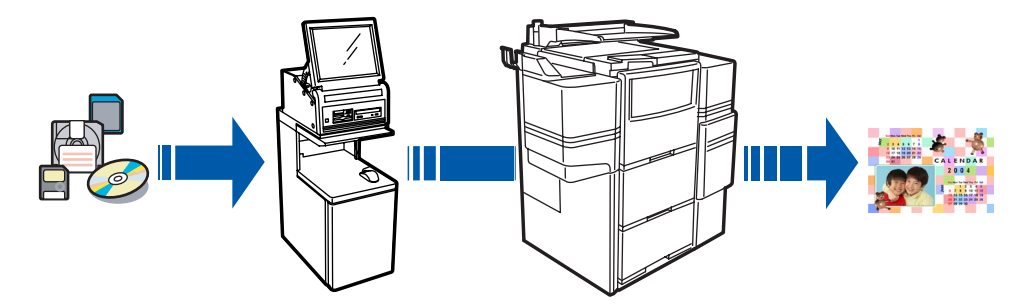

G075570

## ● 作業の流れ

画面の操作手順はプリントの方法によって異なります。ここで説明している画面の表示内容や手順は一例です。

1. 記憶メディアからカレンダーを作成する準備をします。

すでに下記の設定が完了している場合は次の手順に進んでください。

(1) 入力メディアのアイコン、プリントサイズのアイコンを設定します。

- 入力メディアアイコンの表示方法については、取扱説明書(管理者編)「2.1 入力メディアを 登録する」参照
- プリントサイズアイコンの表示方法については、取扱説明書(管理者編)「2.8 ポストカード、カレンダー、フレーム、アルバムプリントのプリントサイズを登録する」参照
- 2. お客様から預かった記憶メディア(画像が保存されているもの)のデータを誤って消してしまわないように保存禁止状態にします。

保存禁止状態にするために、「ライトプロテクト機能」を使います。

•「ライトプロテクト機能」については、お使いになる前に「3.4.1 取り扱いのできる記憶メディアに ついて」参照

#### (参考)

• お客様から預かった記憶メディアが、「ライトプロテクト機能」を解除した(OFFにした)状態の 場合、お客様に返すときは、預かった状態(OFFにした状態)で返すことをおすすめします。

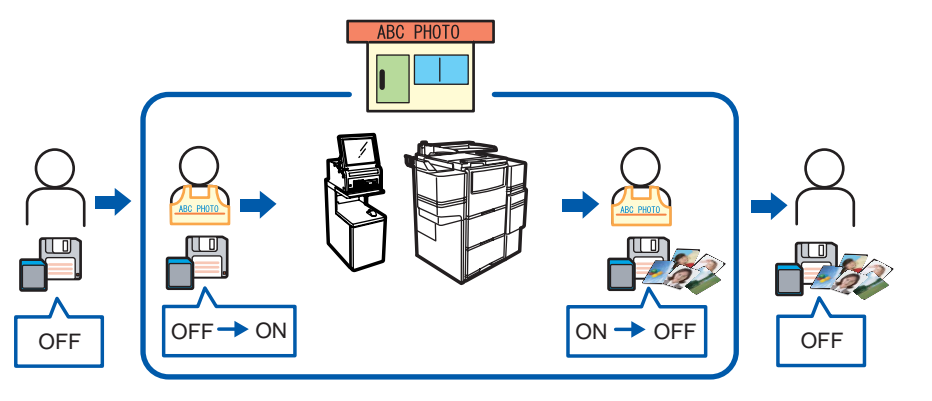

G075431

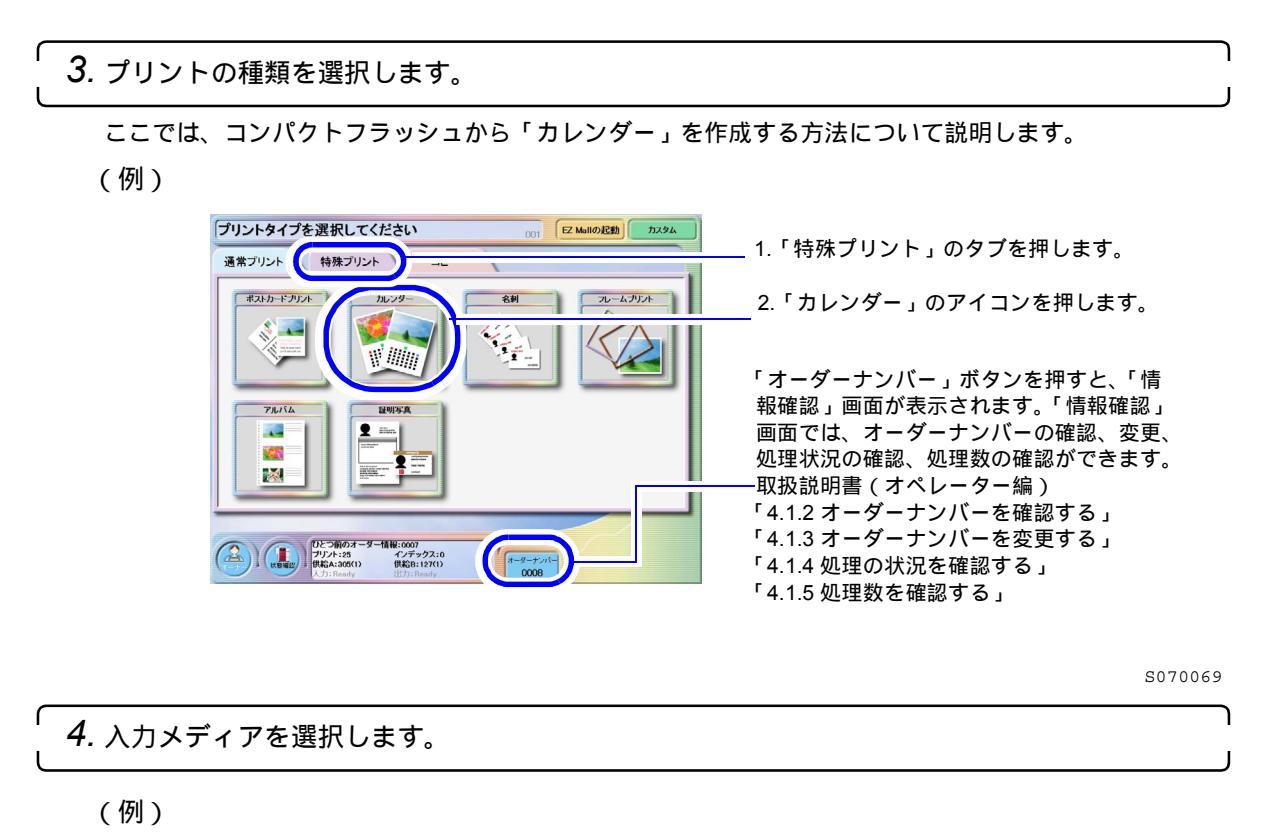

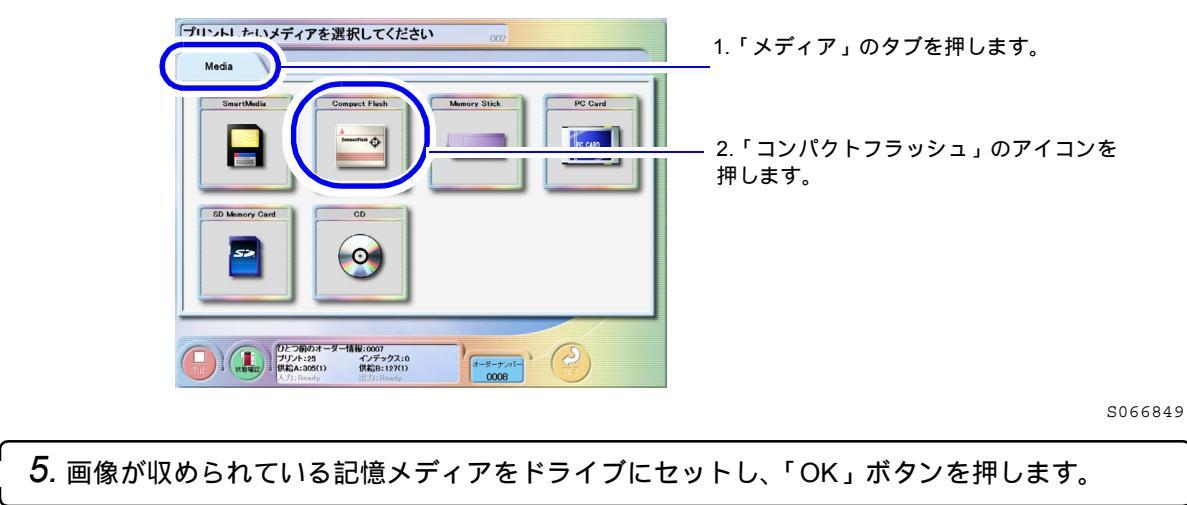

・ 各記憶メディアから画像データを読み込むときは、記憶メディア内のデータを誤って消してしまわないように、ライトプロテクト機能を使って書き込み禁止にしておきます。「ライトプロテクト機能」については、お使いになる前に「3.4.1 取り扱いのできる記憶メディアについて」参照

(例)コンパクトフラッシュの場合

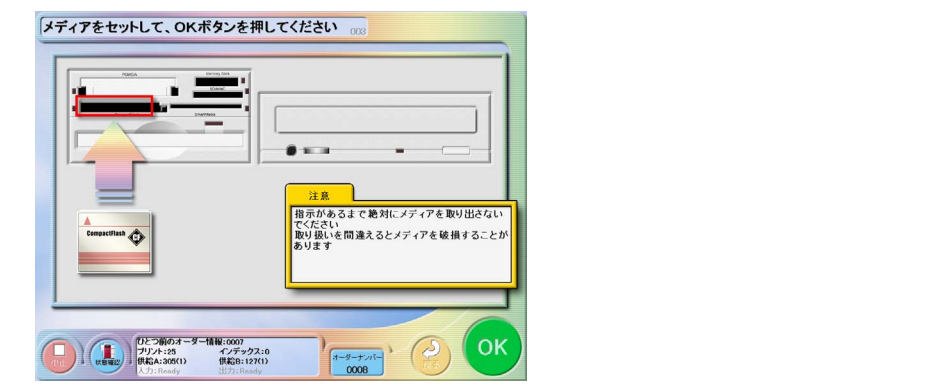

S067013

6. 画像が収められているフォルダを選択し、「OK」ボタンを押します。

設定により表示されない場合があります。表示されない場合は、次の手順に進んでください。 選択したフォルダは青く表示されます。解除するときは、再度押します。

(例)

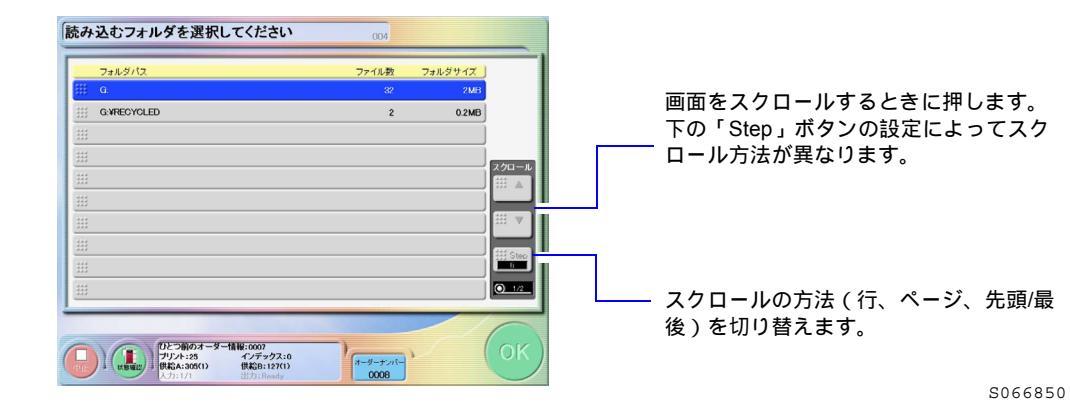

7. サービスを選択し、「OK」ボタンを押します。

選択されているアイコンはカラーで表示されます。すでに「プリント」アイコンは選択されています。 「プリント」アイコンの選択を解除することはできません。

(例)

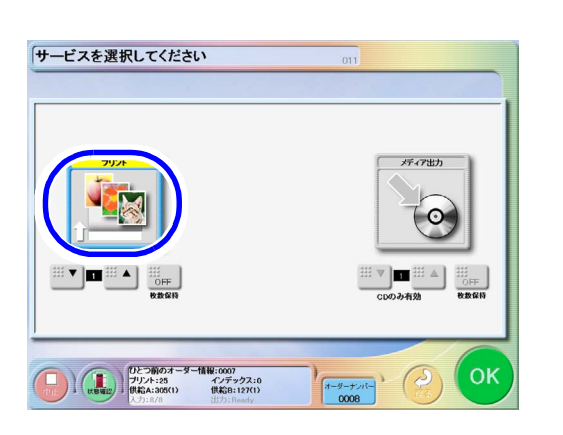

画像を保存するときは、「メディア出力」ア イコンを選択します。作業の詳細について は、取扱説明書(オペレーター編)をご覧く ださい。

S070070

- 2枚ずつポカレンダーを作成する場合は、「枚数保持」ボタンを「OFF」にし、「プリント」アイコンの ▲ または ▼ を押し、プリント枚数を2枚に設定しておくと便利です。
- プリント枚数を設定し、「枚数保持」ボタンを「ON」にすると、この設定値を初期値として保存できます。次回のプリント時には、再設定する必要はありません。
   ボタンを押すことでON/OFFが切り替わります。

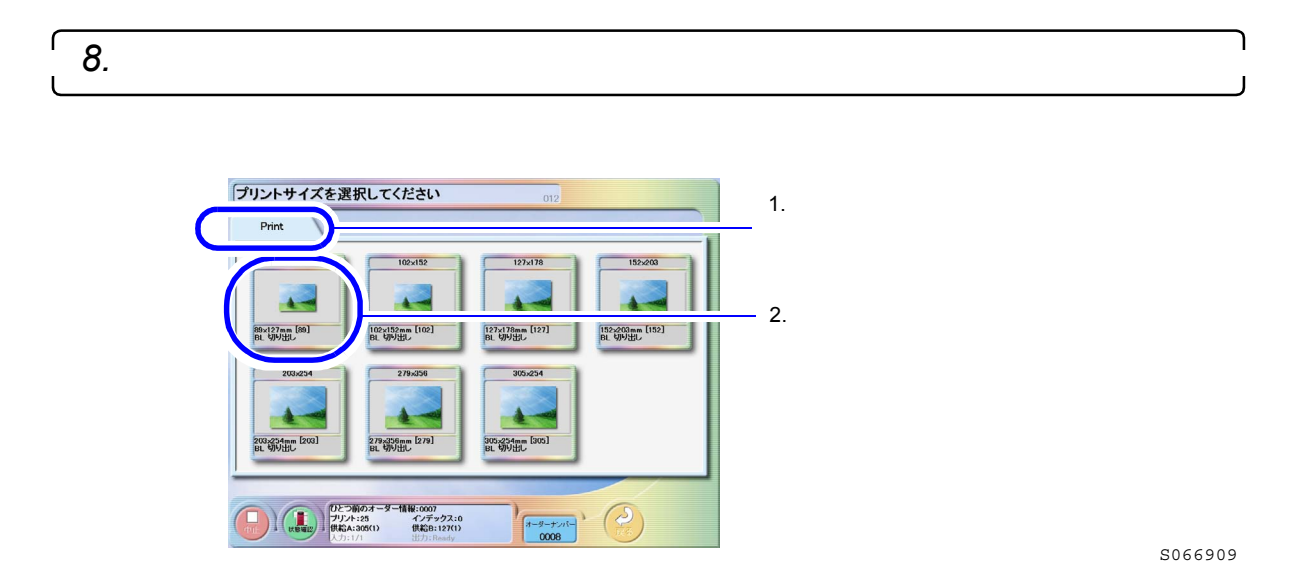

9. テンプレートを選択します。

(例)

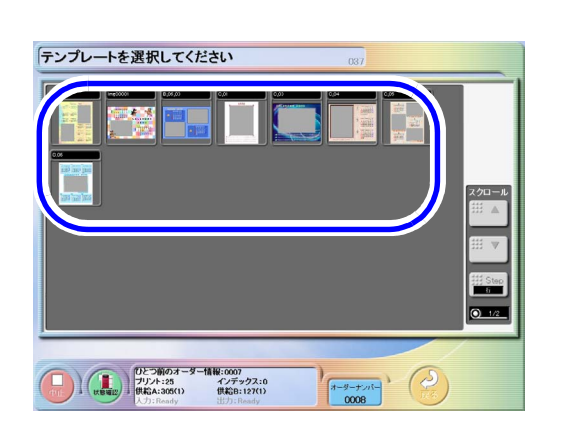

S070079

プリントの方法を「MPJP+AUTO」、「MPJP+6PJP」、「MPJP+1PJP」に設定している場合は、次の手順に進んでください。

プリントの方法を「AUTO」、「6PJP」、「1PJP」に設定している場合は、手順11に進んでください。 (参考)

プリントの方法は、設定により異なります。「機能選択」画面の「メディア処理モード」で変更してください。プリントの方法の変更については、取扱説明書(管理者編)「3.1.4 プリントの方法を変更する」参照

「<u>10.</u>カレンダーを作成する画像を選択し、「OK」ボタンを押します。

選択した画像は、パス表示から枚数表示に変わります。選択を解除する場合は、画像を選択し、「パス」 ボタンを押します。

(例)「マルチPJP」 画面

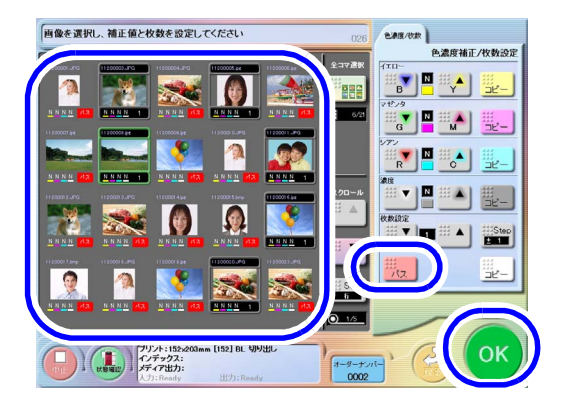

S070675

参考

デジタルカメラの種類によって同じ画像(同じファイルNo.)が2コマ表示される場合があります。
 その場合、画像サイズの小さい方はプリント、またはメディア保存に使用しないようにしてください。画像サイズが小さい方は、サムネール画像ですので、プリント、またはメディア保存には不要です。

11. テンプレートにはめ込む画像を選択します。

選択した画像がテンプレート内に表示されます。

(例)「特殊プリントPJP (機能A)」 画面

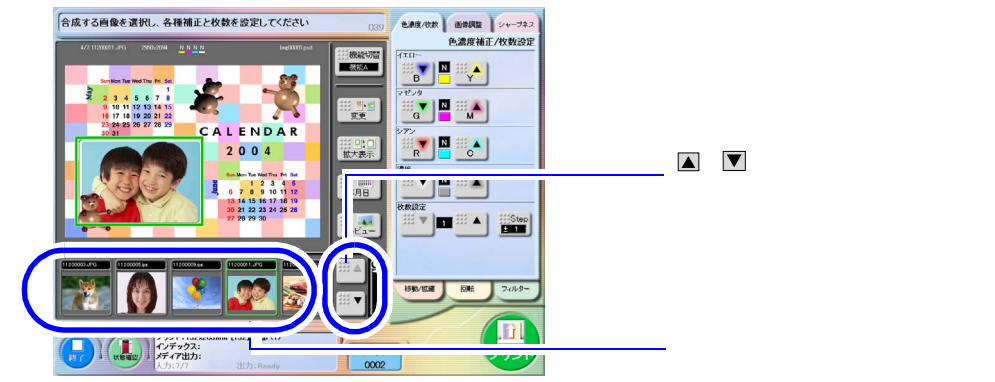

S070080

画像はめ込み領域が複数あるテンプレートの場合

(例)「特殊プリントPJP (機能A)」<br/>
画面

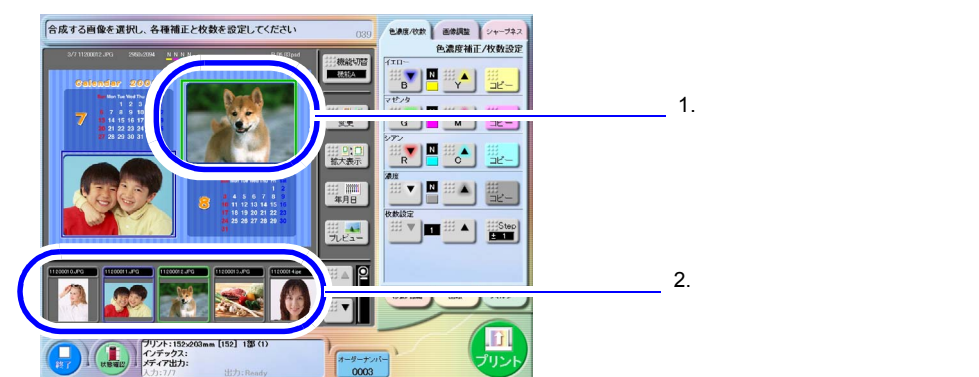

S070669

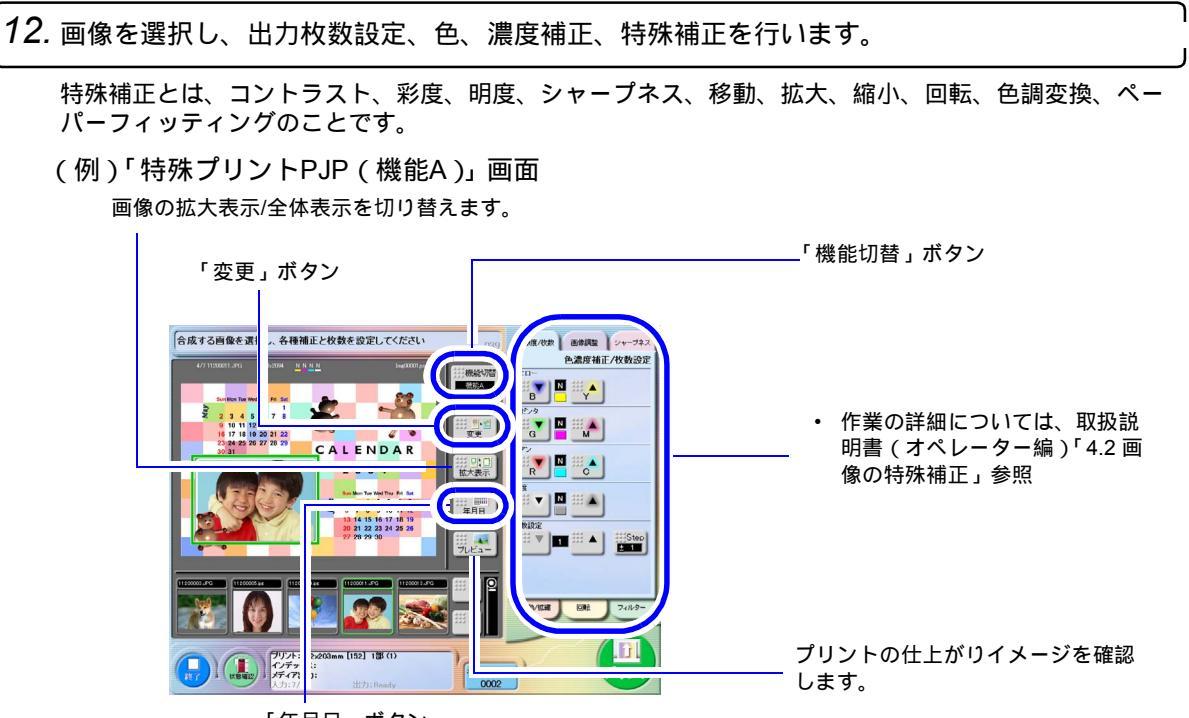

「年月日」ボタン

S070080

## カレンダーの年月日を変更する場合

- (1)「年月日」ボタンを押します。 「年月日選択画面」が表示されます。
- (2)年月日を選択します。 選択したフォルダーは青く表示されます。

|   | 年月日            |            |
|---|----------------|------------|
| 8 | 2003年 7月 ~ 8月  |            |
|   | 2003年 9月 ~ 10月 |            |
|   | 2003年11月~12月   |            |
|   | 2004年 1月 ~ 2月  | -1 /21-2   |
|   | 2004年 3月~ 4月   |            |
|   | 2004年 5月 ~ 6月  |            |
|   | 2004年 7月 ~ 8月  | # <b>T</b> |
|   | 2004年 9月 ~ 10月 |            |
|   | 2004年11月~12月   | 516        |
| Ħ | 2005年 1月~ 2月   | 0_2/2      |
| - |                | -          |
|   |                |            |

S070640

- <u>テンプレートを変更する場合</u>
  - (1)「変更」ボタンを押します。 手順 9の画面が表示されます。
  - (2) 再度、テンプレートを選択します。

### <u>プリントサイズを変更する場合</u>

- (1)「機能切替」ボタンを押します。
  - 「特殊プリントPJP (機能B)」画面が表示されます。

画像はめ込み領域枠

- (2)「用紙変更」ボタンを押します。 手順 8の画面が表示されます。
- (3) 再度、テンプレートを選択します。

「*13.*「プリント」ボタンを押します。

プリントが開始されます。

[14. 作業を繰り返します。

続きの画像があれば、画面に次の画像が表示されます。 作業を終了する場合は「終了」ボタンを押します。

(例)

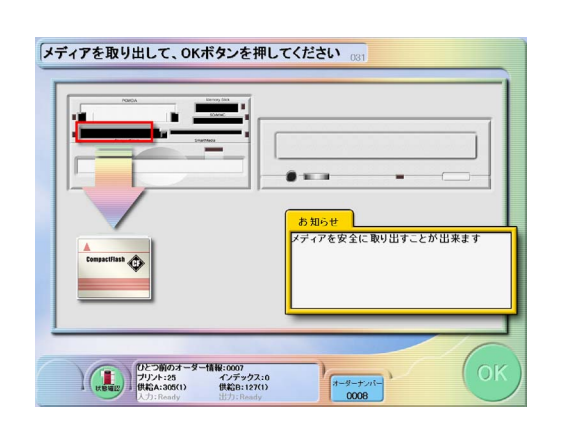

コンパクトフラッシュを取り出します。

S067014

S070081

16. 仕上がったプリントを取り出し、検品します。

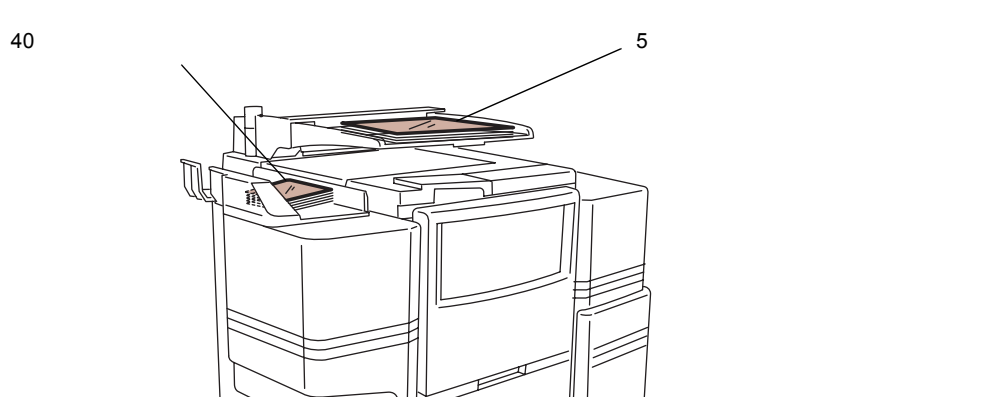

G075423

CVPを装備しているときは、プリントの裏面にプリント情報を印字しています。この裏印字の見方については、取扱説明書(オペレーター編)「4.3 プリントの裏印字(オプション)」参照